# Internet

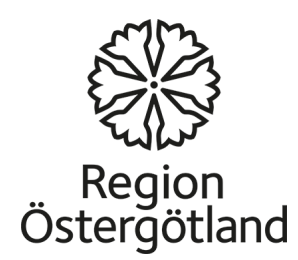

## Internet

- **Internet** är världens största datornätverk som erbjuder möjlighet till kommunikation via text, ljud och bild.
- De tillämpningar av internet som fått störst spridning är World Wide Webb (förkortas www) som är den del man använder när man söker information på olika webbsidor – och e-post.
- Genom *webben* kan man använda olika tjänster som forum för kommunikation, bloggar, e-handel och wikier. World Wide Web har funnits sedan början av 1990-talet och var det som gjorde internet populärt bland allmänheten.

## Internet – ett globalt nätverk

- Internet erbjuder fantastiska möjligheter att snabbt hitta information och att kommunicera via text eller rörliga bilder och ljud över hela världen. Datorer i olika delar av världen är kopplade till detta nätverk, som ger oss möjlighet att mycket snabbt få fram information oavsett hur avlägsen informationskällan är.
- Det användningsområde som ökar mest just nu är möjligheten att bidra till innehållet på internet. Att publicera eget material och kommunicera via så kallade *sociala medier*, till exempel bloggar, sociala forum som *Facebook* eller dela bilder och filmer via till exempel *Youtube* eller *Flickr*. Idag använder många företag och organisationer sociala medier på internet för att kommunicera med sina målgrupper, eftersom det är ett snabbt och enkelt sätt att nå fram och skapa en dialog.
- Det som är fördelen med internet är också dess baksida vem som helst kan publicera vad som helst. Det är ingen som kontrollerar informationen. Internet omfattas inte av kontroll från någon myndighet. Informationen är öppen och tillgänglig för alla och kan därför användas för olika ändamål; myndigheters information, vetenskapliga texter, reklam eller propaganda.
- Därför är det viktigt att vara uppmärksam på vem som står bakom information som man hittar på internet.
- Användningen av internet är gratis men det krävs att man har en anslutning. Om man vill använda det hemifrån behövs ett abonnemang.

## Webbläsare

- En webbläsare är ett program som används för att läsa webbsidor – *surfa på nätet*. Det finns många olika webbläsare, den mest spridda är Internet Explorer som finns med Windows operativsystem. Andra exempel är Mozilla Firefox, Safari, Opera och Google Chrome.
- I datorer med Windows operativsystem finns Internet Explorer redan som en ikon. Alternativt kan man hämta programmet från startmenyn.

## Webbadresser

Webbadress är en adress till en webbplats på internet. En annan benämning är *URL* (Universal Resource Local). Du kan komma åt en webbplats genom att skriva in adressen i adressfältet i webbläsaren. Webbadressen består av flera delar:

#### http://www.google.com

- **http://** en förkortning av <u>hyper <u>t</u>ext <u>t</u>ransfer <u>p</u>rotocol.</u>
- **www** en förkortning av <u>w</u>orld <u>w</u>ide <u>w</u>eb.
- **Google** domän/server, ofta detsamma som webbsidans namn. Denna del av adressen kan ge vägledning till vad sidan handlar om eller vem som äger webbplatsen.
- Com är en förkortning av <u>Com</u>pany. Denna del kallas toppdomän och varierar från en webbplats till en annan. En del förkortningar indikerar på plats till exempel; .*se Sverige, .no Norge* etc. Webbadresser till svenska kommuner har alltid *.se* som toppdomän: <u>http://www.linkoping.se</u>, <u>http://www.mjolby.se</u>
- Det finns även andra förkortningar, se några exempel:
  - .net en förkortning av av network.
  - .edu en förkortning av av education
  - .gov en förkortning av av government.
  - .info en förkortning av av Information .
  - .org en förkortning av av organization.

Förkortningarna är inte en indikation på webbplatsens innehåll.

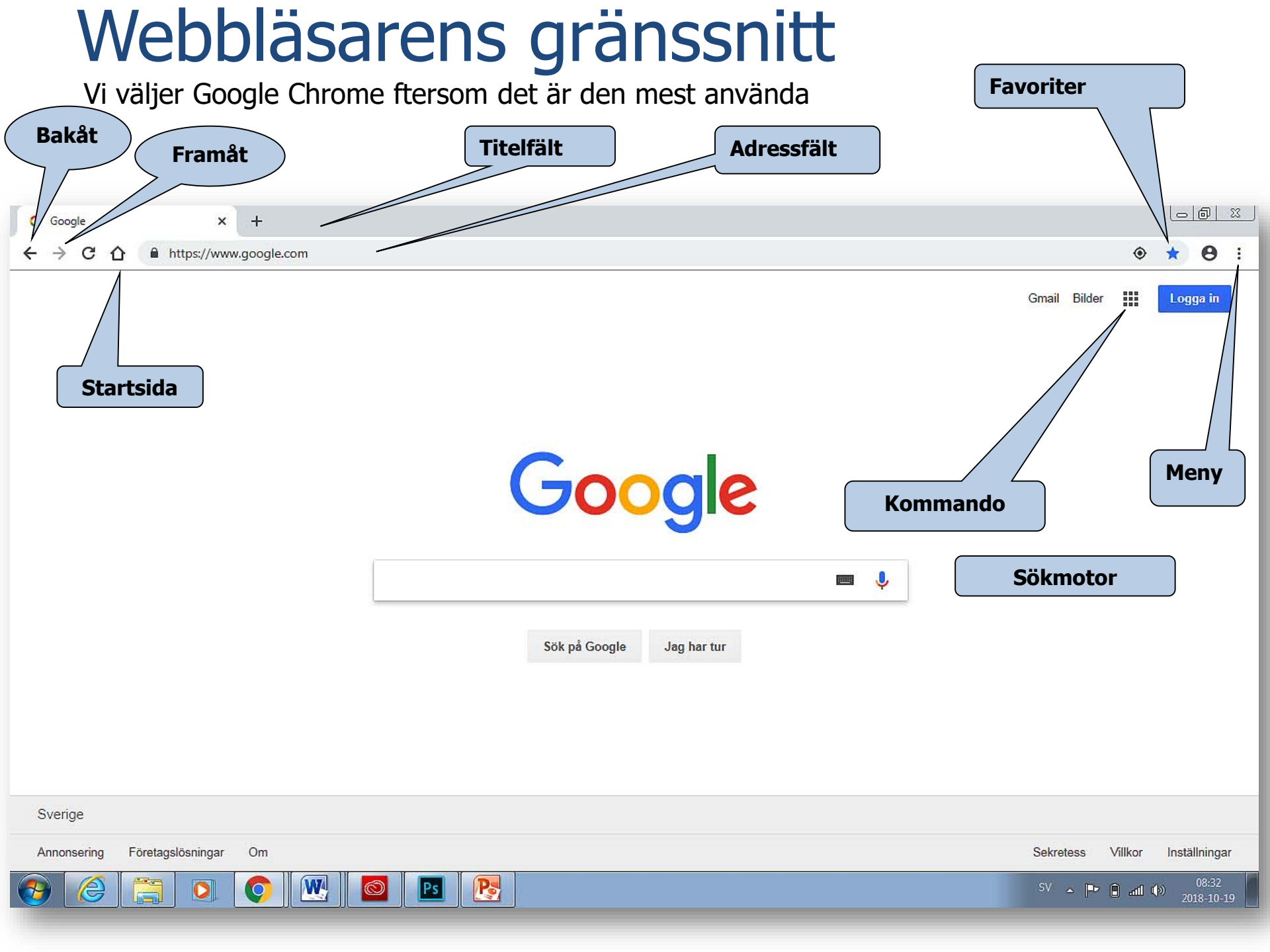

## Titelfält

 Visar namnet på den öppna webbsidan.
 Knapparna från vänster är minimera, maximera och stänga av.

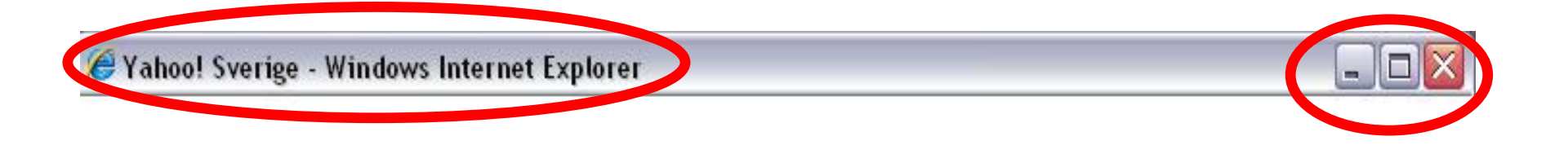

## Adressfält

 Den fullständiga webbadressen skrivs i det vänstra fältet. Det högra fältet är ett sökfält som i det här fallet är kopplat till sökmotorn Google.

| Bakåt och framåt                 | URL                     |
|----------------------------------|-------------------------|
| G Google × +                     |                         |
| ← → C ☆ 🏾 https://www.google.com | * 🔶 📩                   |
|                                  | Gmail Bilder 🎹 Logga in |
|                                  |                         |
| Ladda om<br>denna sida           | Meny                    |

## Meny

Innehåller de viktigaste menyerna.

Innehåller de Viktigaste verktygen: Skrivare, Startsida etc.

|                         |           | ۵ 🔸               | 0           |
|-------------------------|-----------|-------------------|-------------|
| Ny flik                 |           | ~ <b>^</b>        | Ctrl+T      |
| Nytt fönster            |           |                   | Ctrl+N      |
| Nytt inkogni            | tofönster | С                 | trl+Skift+N |
| Histor <mark>i</mark> k |           |                   |             |
| Nedladdade              | filer     |                   | Ctrl+J      |
| Bokmärken               |           |                   |             |
| Zooma in                |           | - 100 %           | • 20        |
| Skriv ut                |           |                   | Ctrl+P      |
| Casta                   |           |                   |             |
| Sök                     |           |                   | Ctrl+F      |
| Fler verktyg            |           |                   |             |
| Redigera                | Klipp ut  | Kopiera           | Klistra i   |
| Inställningar           | 8         | - <sup>2</sup> /- |             |
| Hjälp                   |           |                   |             |
| Avsluta                 |           | С                 | trl+Skift+O |

**Favoriter / bokmärke** Funktionen favoriter ger möjlighet att samla en lista med snabblänkar till sidor som du ofta besöker.

|                       |                                                                                               |                                                                                                    | 0 1                                                                                                    | J                                                                                                    |
|-----------------------|-----------------------------------------------------------------------------------------------|----------------------------------------------------------------------------------------------------|----------------------------------------------------------------------------------------------------|----------------------------------------------------------------------------------------------------|
|                       | ۲                                                                                             | *                                                                                                    | 0:                                                                                                    |                                                                                                    |
| Ny flik               |                                                                                               |                                                                                                    | Ctrl+T                                                                                                    |                                                                                                    |
| Nytt fönster          |                                                                                               |                                                                                                    | Ctrl+N                                                                                                    |                                                                                                    |
| Nytt inkognitofönster |                                                                                               | Ctr                                                                                                    | l+S <mark>kift</mark> +N                                                                                                    |                                                                                                    |
| Historik              |                                                                                               |                                                                                                    | ÷                                                                                                    |                                                                                                    |
| Nedladdade filer      |                                                                                               |                                                                                                    | Ctrl+J                                                                                                    |                                                                                                    |
| Bokmärken             |                                                                                               |                                                                                                    | •                                                                                                    |                                                                                                    |
|                       | Ny flik<br>Nytt fönster<br>Nytt inkognitofönster<br>Historik<br>Nedladdade filer<br>Bokmärken | <ul> <li>Ny flik</li> <li>Nytt fönster</li> <li>Nytt inkognitofönster</li> <li>Historik</li> <li>Nedladdade filer</li> <li>Bokmärken</li> </ul> | <ul> <li>Ny flik</li> <li>Nytt fönster</li> <li>Nytt inkognitofönster</li> <li>Historik</li> <li>Nedladdade filer</li> <li>Bokmärken</li> </ul> | <ul> <li>► ● ● S</li> <li>Ny flik</li> <li>Ctrl+T</li> <li>Nytt fönster</li> <li>Ctrl+N</li> <li>Nytt inkognitofönster</li> <li>Ctrl+Skift+N</li> <li>Historik</li> <li>Nedladdade filer</li> <li>Ctrl+J</li> <li>Bokmärken</li> </ul> |

| Dppna<br>Inställ                                                                                     | a Meny, klio<br>ningar.                                                                                                    | cka på     |                                          |                 |
|----------------------------------------------------------------------------------------------------|----------------------------------------------------------------------------------------------------|------------|------------------------------------------|-----------------|
| Gå till                                                                                              | Utseende                                                                                                    | och        |                                          |                 |
| /isa he                                                                                              | emknappen                                                                                                    | •          |                                          |                 |
|                                                                                                    | X Xahoo                                                                                                    | X G Google | ×                                        | 🔅 Inställningar |
| ngs                                                                                                  |                                                                                                    |            |                                          |                 |
| Q  Sök i inst                                                                                        | ällningar                                                                                                    |            |                                          |                 |
| Utseende                                                                                             |                                                                                                    |            |                                          |                 |
| Temen                                                                                                |                                                                                                    |            |                                          |                 |
| Öppna Chrom                                                                                          | e Web Store                                                                                                    |            |                                          |                 |
| Öppna Chrom<br>Visa hemknaj<br>http://www.go                                                         | ie Web Store<br>open<br>oogle.com/                                                                                                    |            |                                          |                 |
| Öppna Chrom<br>Visa hemknaj<br>http://www.gr                                                         | ie Web Store<br>open<br>oogle.com/<br>Sidan Ny flik<br>http://www.google.com/                                                          |            | <                                        |                 |
| Visa bokmärk                                                                                         | e Web Store<br>oppen<br>oogle.com/<br>Sidan Ny flik<br>http://www.google.com/                                                          |            |                                          |                 |
| Visa bekmärk                                                                                         | ie Web Store<br>spen<br>oogle.com/<br>Sidan Ny flik<br>http://www.google.com/<br>sesfältet                                             |            | Medium (rekommenderas)                   |                 |
| Visa bokmärk Visa bokmärk Visa bokmärk Visa bokmärk Teckenstorlel Anpassa teck                       | ie Web Store<br>oppen<br>oogle.com/<br>Sidan Ny flik<br>http://www.google.com/<br>esfältet<br>c<br>ensnitt                             |            | Medium (rekommenderas)                   |                 |
| Visa bokmärk<br>Visa bokmärk<br>Visa bokmärk<br>Visa bokmärk<br>Teckenstorlel<br>Anpassa teck        | ie Web Store<br>ppen<br>pogle.com/<br>Sidan Ny flik<br>http://www.google.com/<br>esfältet<br>c<br>ensnitt                              |            | Medium (rekommenderas)                   |                 |
| Visa hemknaj<br>http://www.gu Visa bekmärk Visa bokmärk Teckenstorlel Anpassa teck Sidzoom Sökmotor  | ie Web Store<br>ppen<br>pogle.com/<br>Sidan Ny flik<br>http://www.google.com/<br>esfältet<br>c<br>ensnitt                              |            | Medium (rekommenderas)                   |                 |
| Visa bokmärk<br>Visa bokmärk<br>Visa bokmärk<br>Teckenstorlel<br>Anpassa teck<br>Sidzoom<br>Sökmotor | ie Web Store<br>open<br>oogle.com/<br>Sidan Ny flik<br>http://www.google.com/<br>esfältet<br>c<br>ensnitt<br>am används i adressfältet |            | Medium (rekommenderas)<br>100%<br>Google |                 |

Startsida /Homepage

|               |          | Le      |                           |
|---------------|----------|---------|---------------------------|
|               |          | ۰ 🖈     | 0:                        |
| Ny flik       |          |         | Ctrl+T                    |
| Nytt fönster  |          |         | Ctrl+N                    |
| Nytt inkognit | ofönster | Ct      | rl+Skift+N                |
| Historik      |          |         | •                         |
| Nedladdade    | filer    |         | Ctrl+J                    |
| Bokmärken     |          |         | •                         |
| Zooma in      |          | - 100 % | + 23                      |
| Skriv ut      |          |         | Ctrl+P                    |
| Casta         |          |         |                           |
| Sök           |          |         | Ctrl+F                    |
| Fler verktyg  |          |         | •                         |
| Redigera      | Klipp ut | Kopiera | Klistra in                |
| Inställningar |          |         |                           |
| Hjälp         |          |         | •                         |
| Avsluta       |          | Ct      | rl+ <mark>Skift+</mark> Q |

Öppnas dialogruta.

Skriv: *den webbsidan som du vill använda som startsida*.

### 2 Klicka på **Verktyg**, välj **Internetalternativ**.

|                                                           | ala ce/Default at 💌 🚇 🕅                                              | 3 👬 🗶 💦 Google                |                     |
|-----------------------------------------------------------|----------------------------------------------------------------------|-------------------------------|---------------------|
| Arkiv Dediaera Vica Saupritar                             |                                                                      |                               |                     |
|                                                           | Ta bort webbhistorik                                                 | Ctrl+Skift+Del                |                     |
| 🚖 Favoriter 🛛 🌈 Startsida för Kan-                        | InPrivate-surfning<br>Öppna senaste webbläsarse                      | Ctrl+Skift+P<br>essionen igen | Sida - Säkerhet - ' |
|                                                           | InPrivate-filtrering<br>InPrivate-filtreringsinställnin              | Ctrl+Skift+F<br>Igar          |                     |
|                                                           | Blockering av popup-fönster<br>SmartScreen-filter<br>Hantera tillägg | 5                             |                     |
| -                                                         | Kompatibilitetsvy<br>Inställningar för Kompatibilit                  | etsvyn                        |                     |
| -                                                         | Prenumerera på denna feed<br>Feeds på denna sida                     | li                            | F.                  |
| -                                                         | Utvecklingsverktyg                                                   | F12                           |                     |
|                                                           | Sun Java-konsol                                                      |                               |                     |
| <                                                         | Internetalternativ                                                   |                               | 1                   |
| Använd aktuell Använd sta                                 | ndard Tom                                                            |                               |                     |
| Webbhistorik<br>Ta bort temporära filer, bistorik, cookie | s. sparade lösepord                                                  |                               |                     |
| och information i webbformulär.                           |                                                                      | Skriv den tulist              | anaiga aaressen     |
| Ta bort webbhistorik när du avsluta                       |                                                                      | (IIDI ) till den 1            | webhsida som du     |
| Sökning                                                   | Inställningar                                                        |                               |                     |
| P Hantera sökleverantörer.                                | Inställningar                                                        | vill göra till sta            | rtsida, (markerad i |
| Flikar Ändra hur webbsidor visas i flikar.                | Inställningar                                                        | rött) och klicka              | sedan på <b>OK</b>  |
|                                                           |                                                                      | nederst i dialog              | prutan.             |
| Vissa inställningar kontrolleras av systemadr             | ministratören,                                                       |                               | <u> </u>            |
|                                                           |                                                                      |                               |                     |
| ОК                                                        | Avbryt Verkställ                                                     |                               |                     |

## Lägg till favoriter och ta bort favoriter / Bokmärken

| G Google | × +                                             |               |               |          |           |                  | ð ?   |
|----------|-------------------------------------------------|---------------|---------------|----------|-----------|------------------|-------|
| ← → C    | https://www.google.com                          |               |               |          |           | ۰ 🖈 (            | Θ     |
|          |                                                 |               |               |          | Gmail     | Bilder III Logga | ja in |
|          | × https://etjanst.transportsty                  | vrelsen ×   + |               |          | Ŀ         | 0 %              |       |
|          |                                                 | -             |               |          | ☆         | Θ                |       |
|          | le                                              |               | Ny flik       |          |           | Ctrl+T           |       |
|          |                                                 |               | Nytt fönster  |          |           | Ctrl+N           |       |
|          |                                                 |               | Nytt inkognit | ofönster | Ctr       | l+Skift+N        |       |
|          |                                                 | -             | Historik      |          |           | •                |       |
|          |                                                 |               | Nedladdade    | filer    |           | Ctrl+J           |       |
|          | Lägg till ett bokmärke för denna sida           | Ctrl+D        | Bokmärken     |          |           | •                | -     |
|          | Spara bokmärke till öppna sidor                 | Ctrl+Skift+D  | Zooma in      |          | - 100 % - | + 53             |       |
|          | Visa bokmärkesfältet                            | Ctrl+Skift+B  |               |          |           | 2. 2. Total      |       |
| rkli \   | Bokmärkshanteraren                              | Ctrl+Skift+O  | Skriv ut      |          |           | Ctrl+P           |       |
| på       | Importera bokmärken och inställningar           |               | Casta         |          |           | C11 5            |       |
| sid      |                                                 |               | SOK           |          |           | Ctri+F           |       |
| ch       | Introduktion till kurren och allmän information | MUSA          | rier verktyg  |          |           | 5. <b>F</b> .    |       |
|          | CAS - Central Authentication Service            | VILLOR        | Redigera      | Klipp ut | Kopiera   | Klistra in       |       |
| t /      | G Google                                        |               | Inställningar |          |           |                  |       |
|          |                                                 |               | Line          |          |           |                  |       |

### Ta bort en webbsida från Favoriter:

### Öppna **Favoriter** från menyraden eller från ikonen (gul stjärna) **Favoritfält .** Gå till den webbsida du vill ta bort från favoritlistan. Högerklicka på webbsidan och välj **Ta bort**.

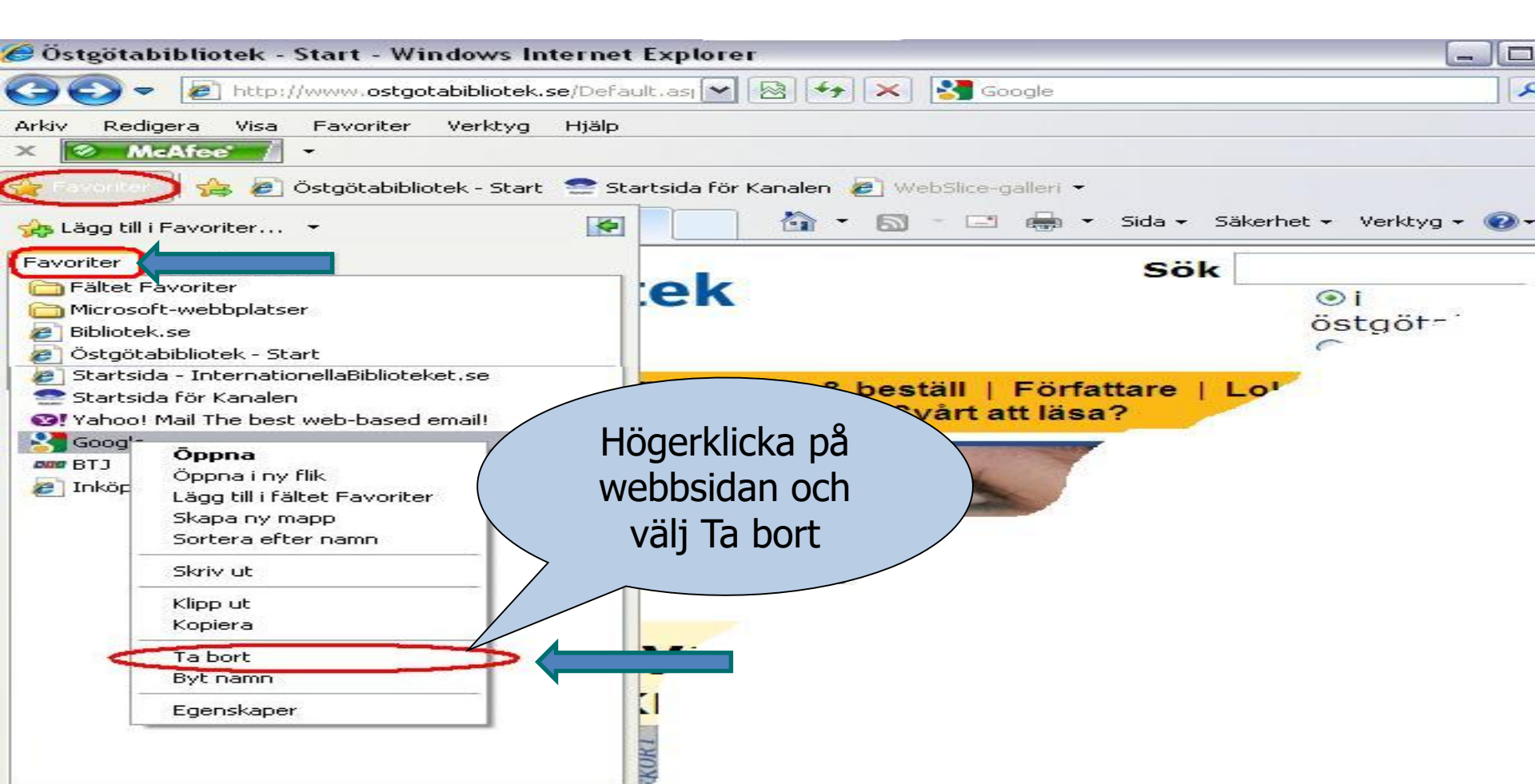

## Ta bort webbhistorik och temporära filer.

Temporära filer lagras på din dator när du besöker webbsidor. Filerna kan göra att datorn arbetar långsamt och filerna kan också användas för att komma åt innehåll på din dator. Därfö Rensa webbinformation mellanrum. Grunder Avancerat

Oppna inställningar och vä trycker du på rensa webbi

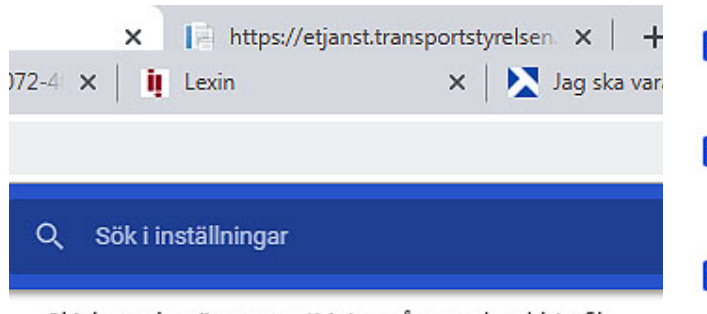

Skicka en begäran om att inte spåra med webbtrafik

Tillåt att webbplatser kontrollerar om du har sparade beta

Hantera certifikat Hantera HTTPS/SSL-certifikat och inställningar

Innehållsinställningar

Styr vilken information som webbplatser kan ta del av och vilket innehåll de kan visa

Rensa webbinformation Rensa historik, cookies, cacheminne med mera

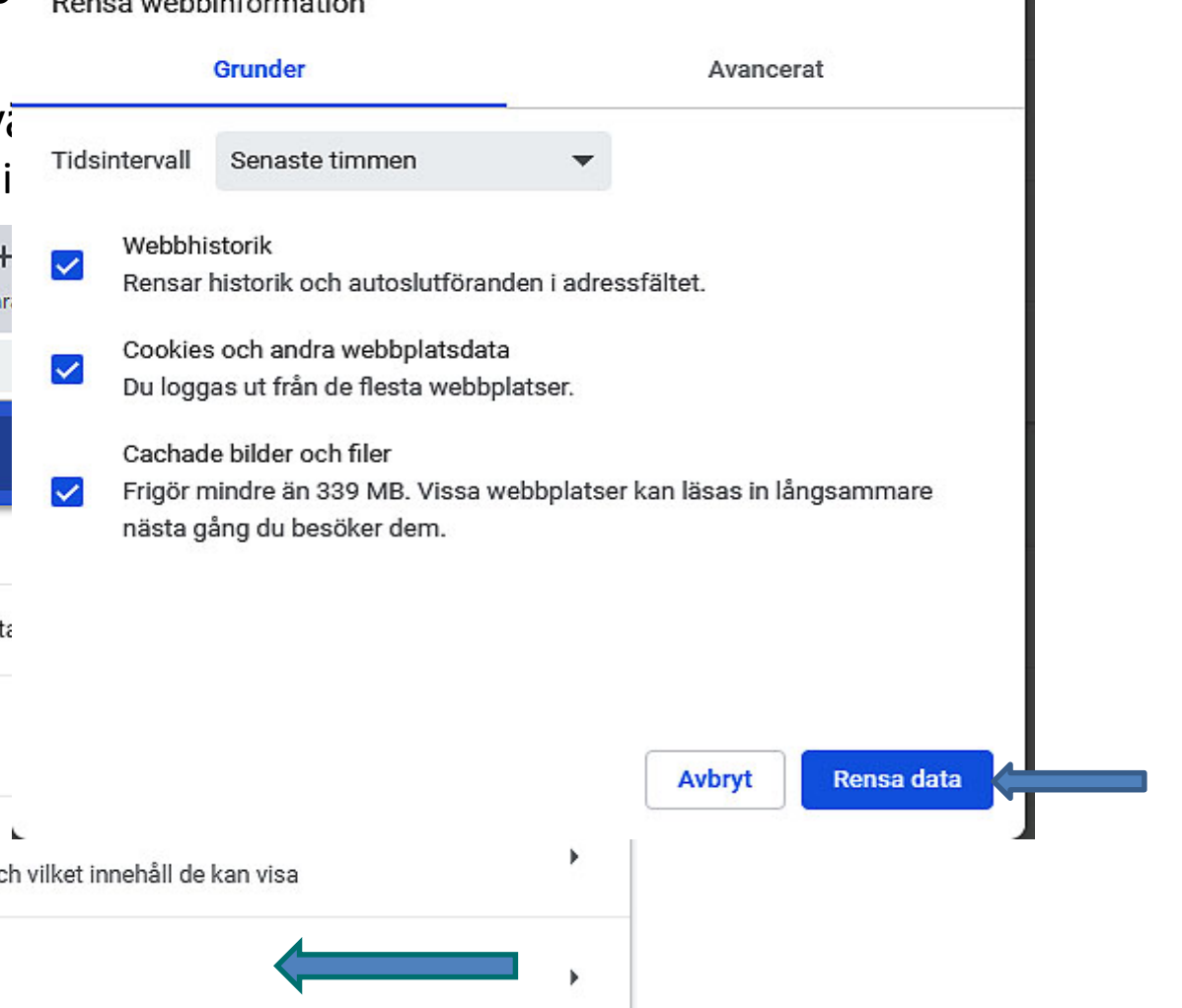

## Skriv ut från webbsidor

När du surfar på internet kanske du vill skriva ut information. Klicka på menyn och välj **Skriv ut**. En dialogruta öppnas, där det finns olika alternativ.

Du kan också välja att skriva ut en del av en webbsida. Markera det du vill skriva ut genom att hålla vänster musknapp nere och markera den text du vill skriva ut. Högerklicka sedan på musen och välj Skriv ut.

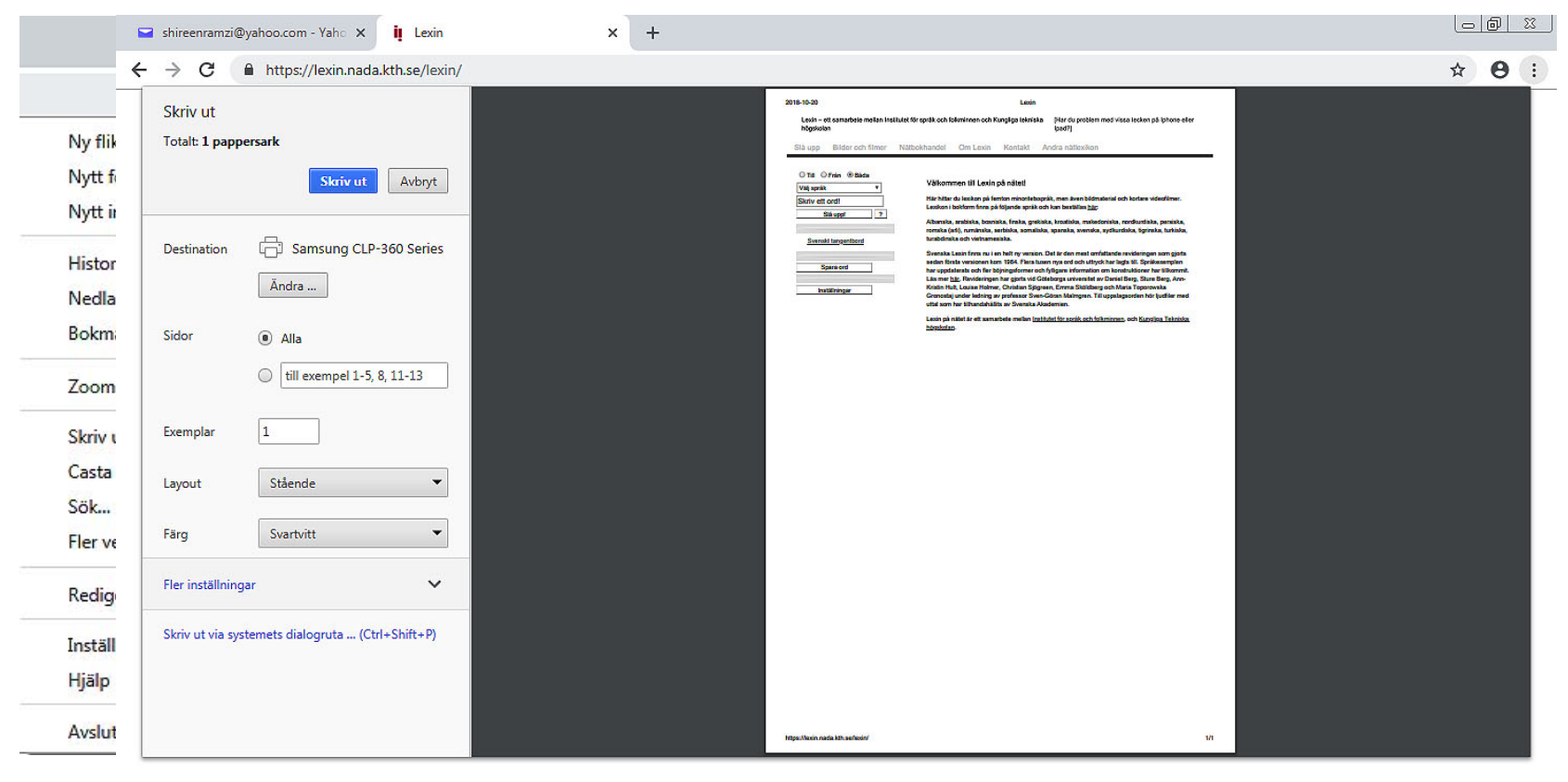

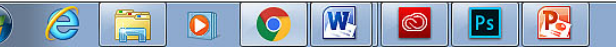

### Spara bild från en webbsida

Markera bilden, högerklicka på bilden och välj **Spara bild som**. En ny dialogruta öppnas, se nästa bild

#### Du är här: Första sidan Är du förälskad i blommor?

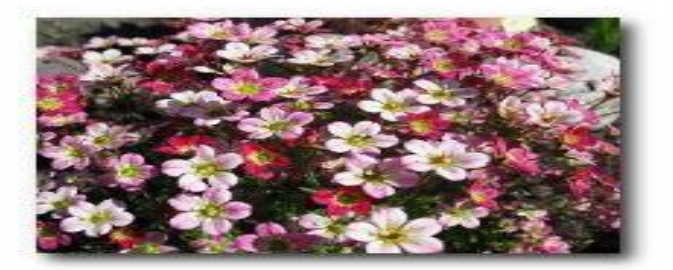

Händer det att du besöker din lokala handelsträdgård och blir så upphetsad, att du impulshandlar och får med dig fler växter än du tänkte från början? Har du just upptäckt hur kul det är att odla blommor och vill lära dig allt? Kanske vill du förändra din gamla trädgård och söker nya ideér och inspiration? Svarade du "ja" på någon av ovanstående frågor så är det här en sajt för dig. Oavsett om du är nybörjare eller van blomsterodlare, så hoppas jag att du får stort nöje av www.odlablommor.com.

Här kan du hitta en hel del information om perenner, annueller och andra växter som hör en trädgård till. Du får veta var de vill växa, vilken jord

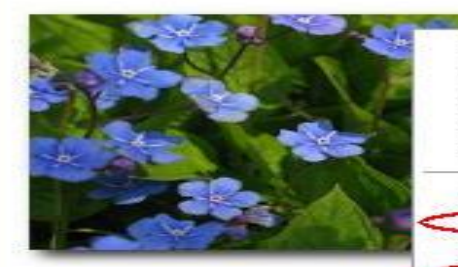

Öppna länk Öppna länk i ny flik Öppna länk i nytt fönster Spara mål som... Skriv ut mål Visa bild Spara bild som... Skicka bild i e-postmedde ande...

Använd som skrivbordsunderlägg

Gå till Mina bilder

Kopiera genväg

Lägg till i Favoriter...

Klipp ut Kopiera

Klistra in

Egenskaper

pra de blir m.m.

nd!

bort att anmäla dig till 1en får du odlingstips, n.m. Där får du också veta vad dlablommor.com. Välj vilken plats du vill spara bilden på och namnge bilden, klicka sedan på **spara.** 

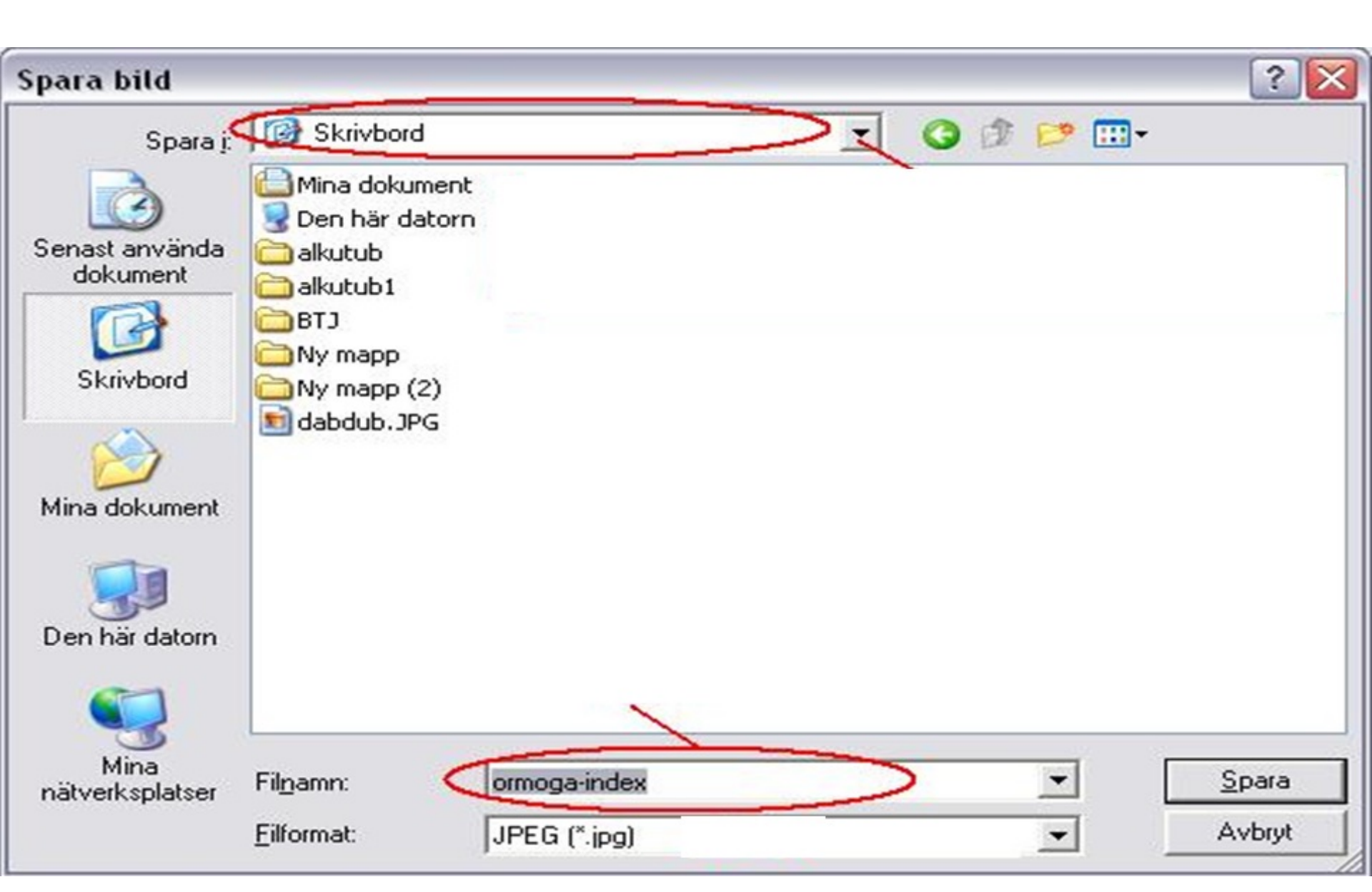

## Söktjänst och Sökmotorer

- Det finns flera olika sökmotorer/söktjänster för att söka information på internet. Den mest kända och mest populära är Google, men det finns exempel på fler:
- www.google.com
- www.yahoo.com
- <u>www.altavista.com</u>
- <u>www.alltheweb.com</u>
- <u>www.hotbot.com</u>
- <u>www.lycos.com</u>

Skriv det ämne du vill söka efter i sökfältet. På följande sidor kommer vi gå igenom de menyer som är markerade med rött, A-H.

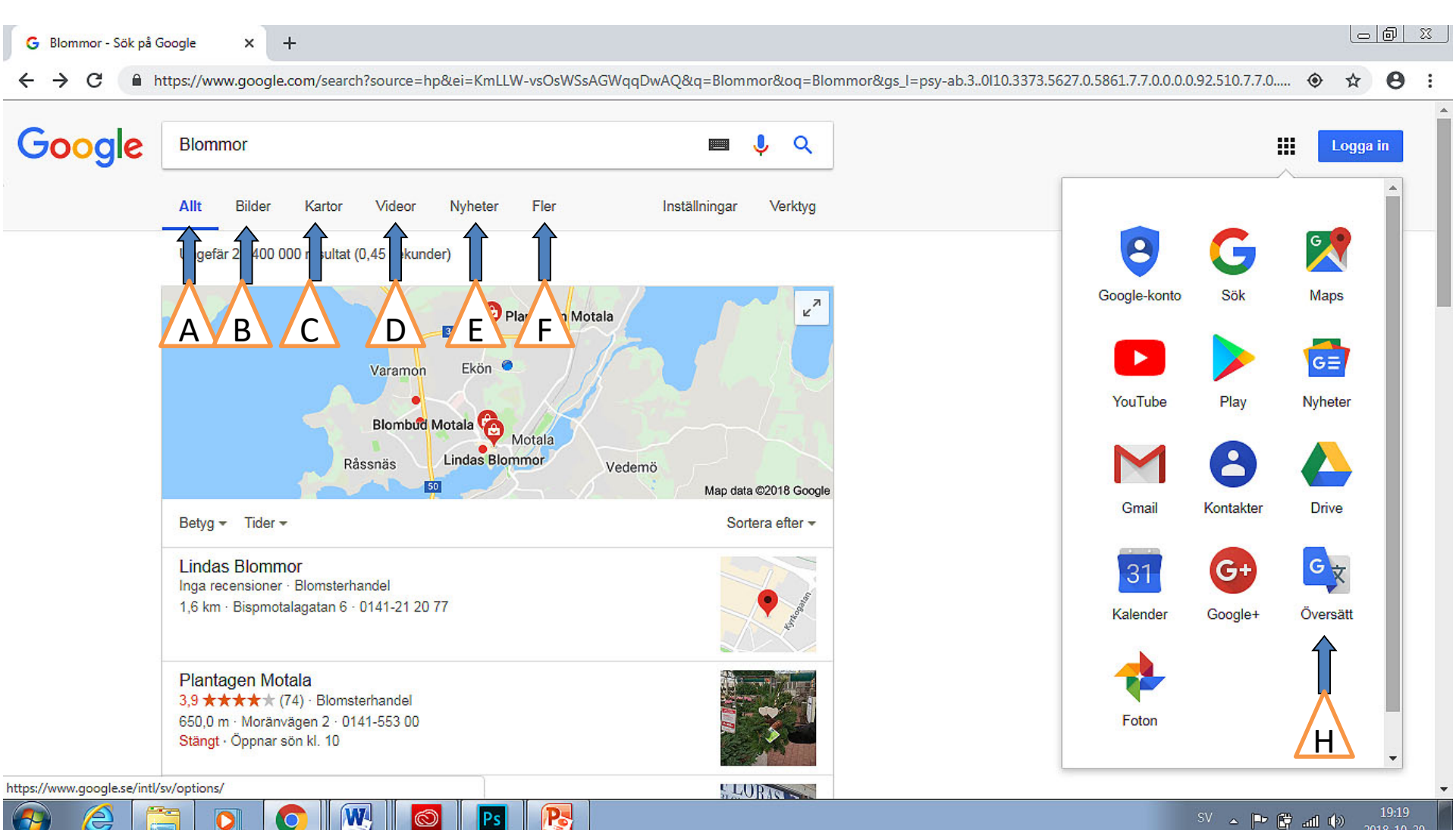

### A) /

Bakåt

### Allt

Söka webbsidor i allmänhet. Skriv vad du söker efter. Flera förslag på sidor öppnas som innehåller nyckelord (sökresultat). Klicka på någon av webbadresserna (titeln är skrivet i blått och underskrivet). Om du vill gå tillbaka till alla förslag klickar du på bakåtknappen i det övre vänstra hörnet av webbläsaren.

| <ul> <li>G vallmo - Sök på God</li> <li>← → C</li></ul> | ngle × +<br>https://www.google.com/search?q=vallmo&sou                                                                                                    | KEwjJmKXY4JXeAhVLiywKHYPsCM0Q_AUICSgA&b | iw=891&bih=579&dpr=1 | ≅ ₪_<br>: 8 ☆ • |
|---------------------------------------------------------|----------------------------------------------------------------------------------------------------|-----------------------------------------|----------------------|-----------------|
| Google                                                  | vallmo                                                                                                    |                                         |                      | Logga in        |
|                                                         | Allt Bilder Kartor Shopping Videor Fler                                                                                                    | Inställningar Verktyg                   |                      |                 |
| Webb-                                                   | Ungefär 700 000 resultat (0,26 sekunder)                                                                                                    |                                         |                      |                 |
| adress                                                  | https://sv.wikipedia.org/wiki/Vallmosläktet ▼<br>I Storbritannien och en del andra länder brukar många under daga<br>(hågkomstens dag) bära en röd eller vit <b>vallmo</b> av papper i<br>Vallmo som narkotika · Dottertaxa till Vallmor, i | ma kring den 11 november                |                      |                 |
|                                                         | Vallmo - Fröer.nu                                                                                                    |                                         |                      |                 |

nttps://froer.nu/biommor-1/populara-biommor/valimo ▼ Några sorter är fleråriga och plantan utvecklas då och blir kraftigare för varje år. Vallmo finns i många färgskalor, med både enkla dubbla blommor. Några sorter ...

#### Vallmo - Giftinformationscentralen

https://giftinformation.se > Växter -

3 maj 2018 - Vallmo. Papaver-arter. Växterna innehåller flera olika ämnen. Halter och sammansättning varierar mellan arterna. Endast opievallmo ...

#### Vallmo - Blomsterfröer - Fröer - Odla.nu

https://www.odla.nu/shop/froer/blomsterfroer/vallmo.html ▼ Vallmo. Vallmo. Sommarblommor, eller ettåriga blommor som de ofta kallas, är blommor som i vårt klimat bara lever en säsong. De gror, växer upp, blommar, ...

#### Vallmo - en tålig snygging - Icakuriren - Hemtrevligt

www.hemtrevligt.se/icakuriren/artiklar/hem-tradgard/.../vallmo-en-talig-snygging/ -

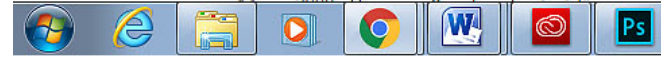

Vallmosläktet är ett växtsläkte med omkring 120 arter i familjen vallmoväxter. Vallmosläktets arter är ett-, två- eller fleråriga, frosttåliga växter som ursprungligen kommer från tempererade områden i Europa, Asien, Afrika och Nordamerika. Några arter är bland de nordligaste landlevande kärlväxterna som finns. Wikipedia

Vetenskapligt namn: Papaver

Vallmosläktet

Familj: Vallmoväxter Indelning: Släkte

Arter

Växt

Visa drygt 5 till

ler bilder

<

## Bilder

Endast resultat för de ord/fraser du skrivit i sökfältet visas.

Till exempel: *Blommor*. Du kan spara en bild genom att

markera bilden, högerklicka, välj "Spara bild som..." och välj plats för att spara bilden i datorn.

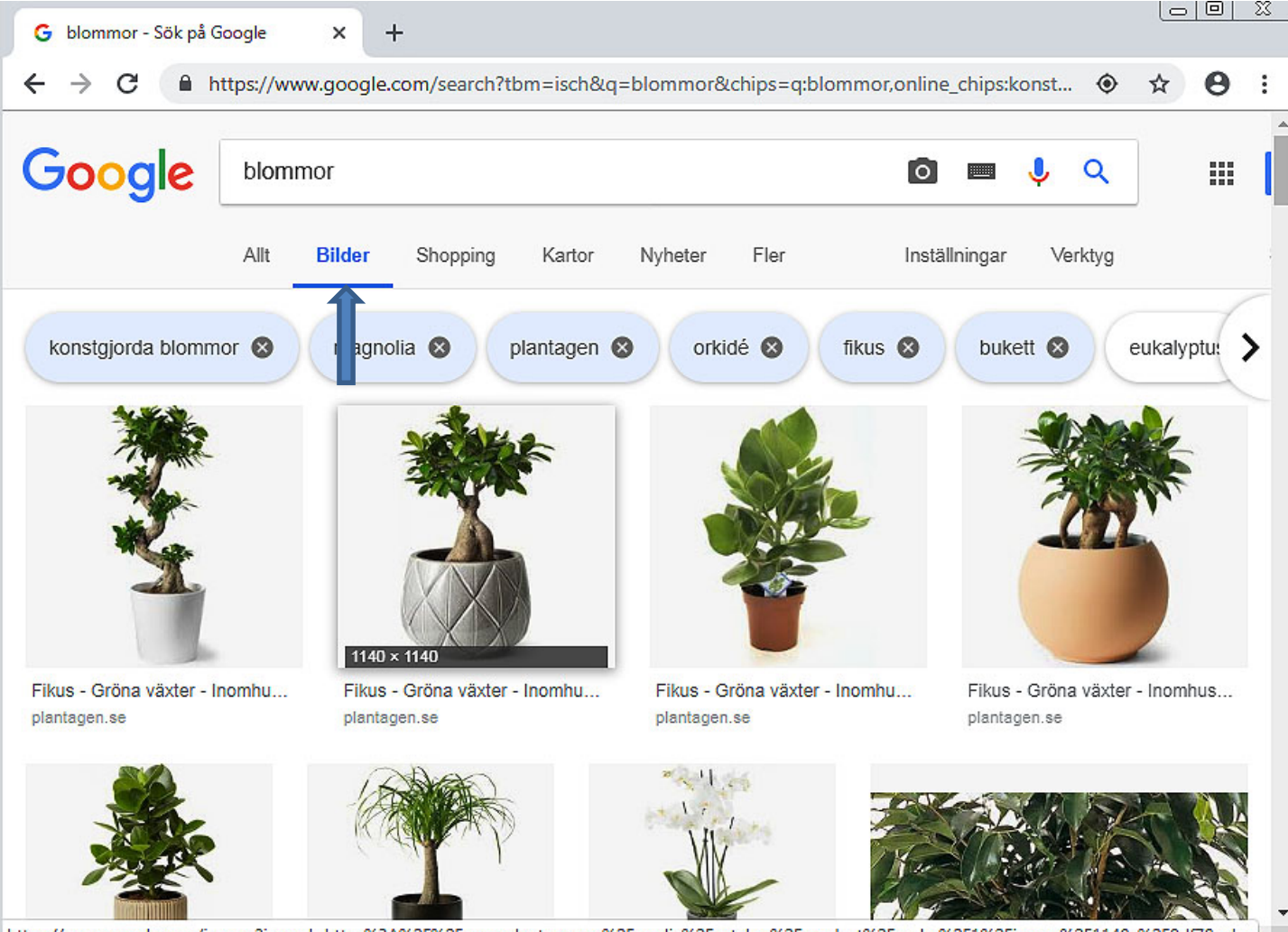

https://www.google.com/imgres?imgurl=https%3A%2F%2Fwww.plantagen.se%2Fmedia%2Fcatalog%2Fproduct%2Fcache%2F1%2Fimage%2F1140x%2F9df78eab...

## C) Kartor

Du kan söka efter olika platser och får då fram kartor. En del kartor kan du navigera på.

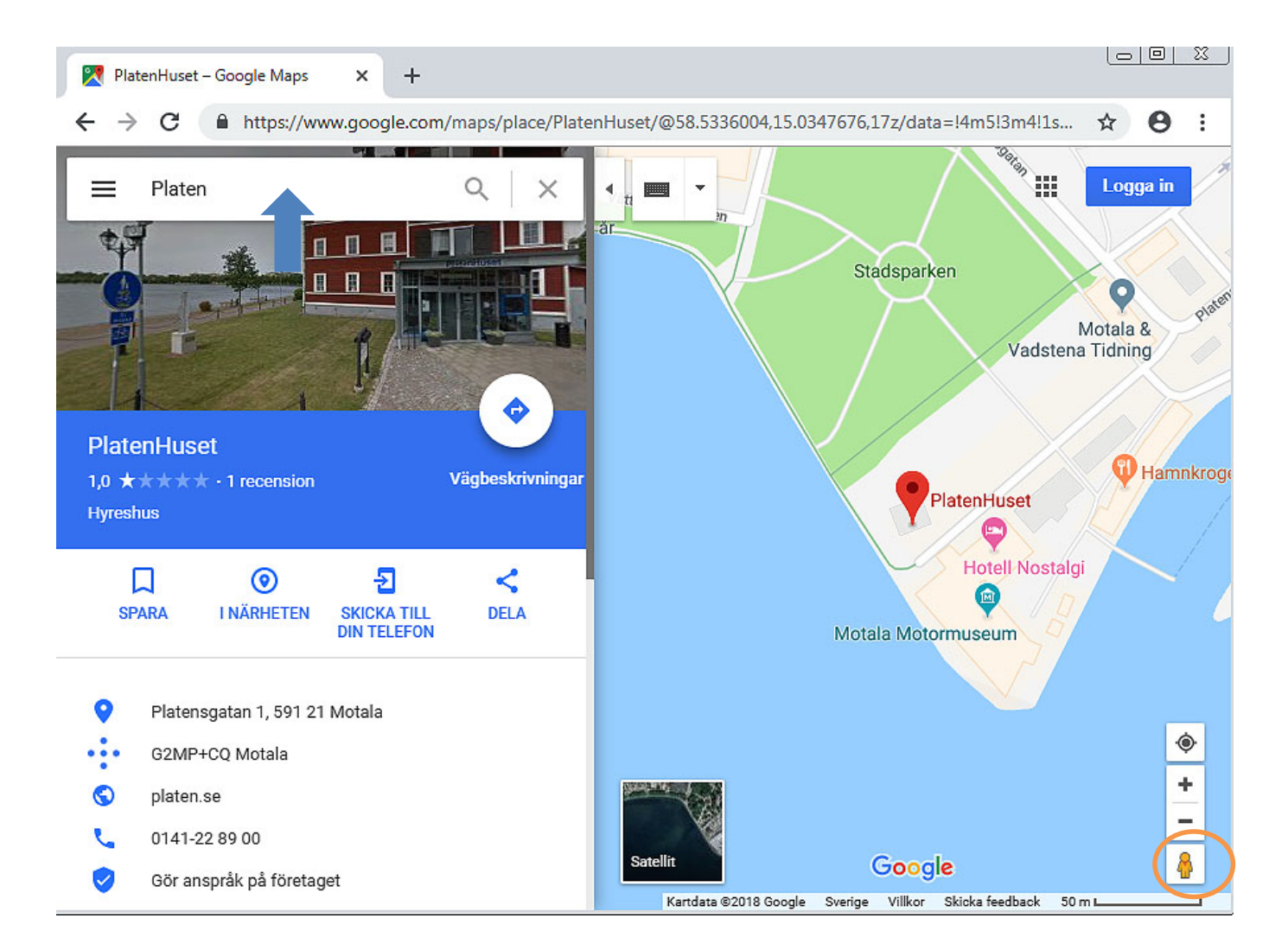

## D) Videor

#### Sök efter videoklipp som är relaterade till det du söker, till exempel: lejon

| G valet 2018 - Sök på | Google × +                                                                                                    |   | 0 | <u> </u> |
|-----------------------|----------------------------------------------------------------------------------------------------|---|---|----------|
| ← → C 🔒 h             | ttps://www.google.com/search?q=valet+2018&tbm=vid&source=Inms&sa=X&ved=0ahUKE 📀                                                                                                    | ☆ | θ | :        |
| Google                | valet 2018 🔲 🤳 🔍                                                                                                    | ] |   | -        |
|                       | Allt Bilder Nyheter Videor Kartor Fler Inställningar Verktyg                                                                                                    |   |   |          |
|                       | Ungefär 2 090 000 resultat (0,30 sekunder)<br><b>Betnér om valet 2018 - YouTube</b><br>https://www.youtube.com/watch?v=8U4NusNInS0<br><b>T</b> sep. 2018 - Överfört av Magnus Betnér<br>Rösta på vad du vill men var inte dum och rösta på fascism bara för att du är<br>missnöjd. Det finns en miljard<br><b>Valspecial - Valet 2018   Sveriges Radio</b><br>https://sverigesradio.se/sida/gruppsida.aspx?programid=4657&grupp=25897<br>Valspecial Sveriges Radio valsajt och podd under valåret 2018. Här hittar du även<br>kots |   |   |          |
|                       | 37 kändisar: Så kommer vi att rösta i valet 2018   Metro<br>https://www.metro.se/artikel/37-kändisar-så-kommer-vi-att-rösta-i-valet-2018                                                                                                    |   |   |          |

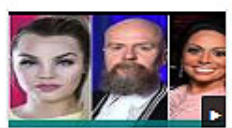

6 sep. 2018 Valet i Sverige närmar sig. Metro har tagit pulsen på 37 kändisar och frågat vad de kommer att rösta på den ...

▶ .

## E) Nyheter

Kan till exempel användas för att söka efter en specifik nyhet. Du kan läsa hela artiklar genom att klicka med musen på de blå rubrikerna.

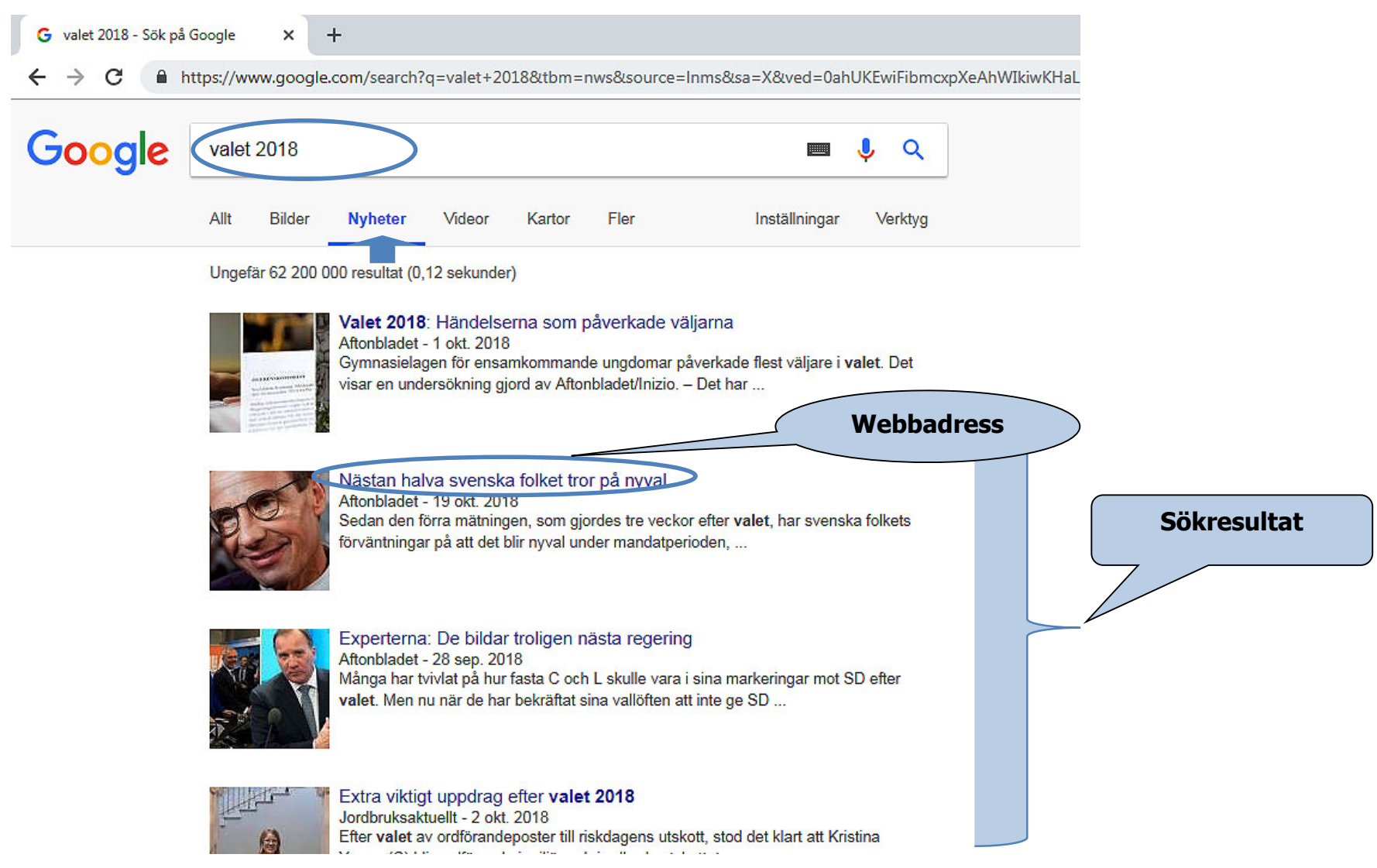

## F) Fler

#### Under **Fler** hittar du fler alternativ, se nedan.

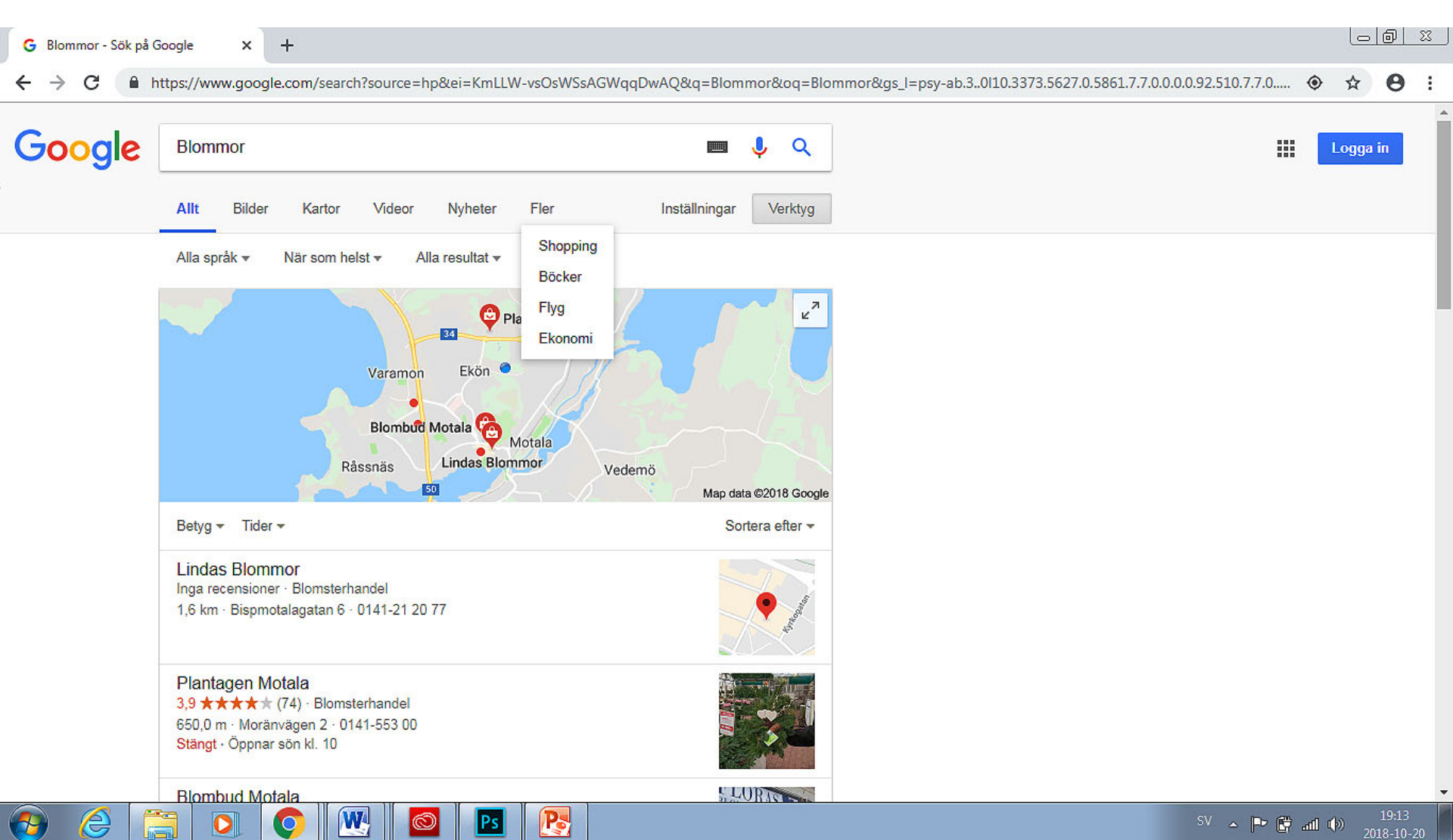

## H) Översätt

För översättningen av text från ett språk till ett annat språk.

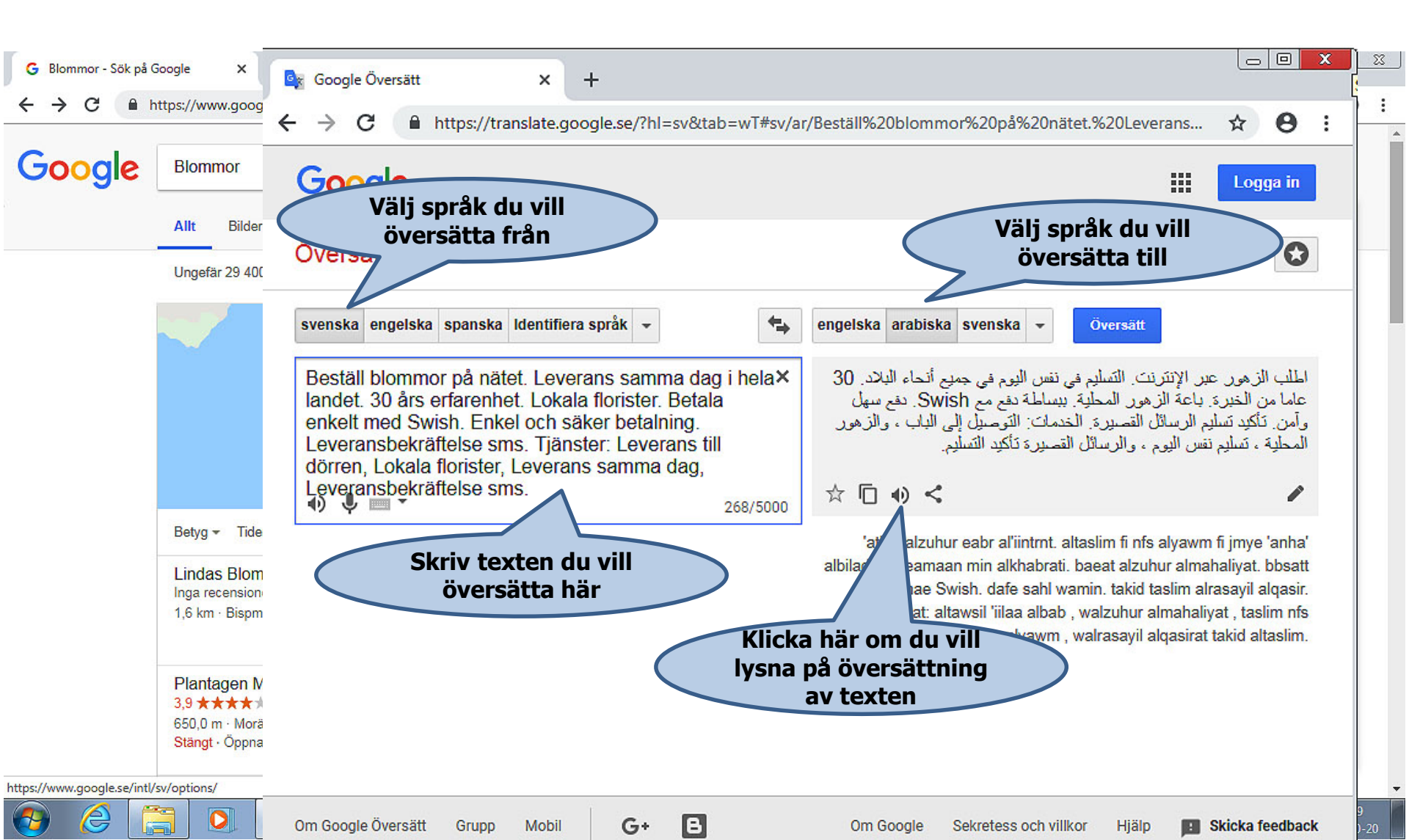